# **Initiation à Microsoft Office**

# « Word »

# **UTILISER WORD**

## Présentation générale de Word

Voici quelques éléments à savoir en démarrant Word.

| <b>1</b> 85 | - (J =                                                      |                                    |                |            |                                                         | Document1  | Word         |                                      |                          |           |                       | ? 🗇 -                                                                                                    | - 8 × |
|-------------|-------------------------------------------------------------|------------------------------------|----------------|------------|---------------------------------------------------------|------------|--------------|--------------------------------------|--------------------------|-----------|-----------------------|----------------------------------------------------------------------------------------------------|-------|
| FICHIER A   | UDER INSERTION<br>uper<br>pier<br>produire la mise en forme | CREATION<br>Calibri (Corp<br>G I S | MISE EN PAGE   | REFERENCES | PUBLIPOSTAGE       :::::::::::::::::::::::::::::::::::: | REVISION   | AFFICHAGE    | COMPLEMENT<br>AaBbCcDc<br>1 Sans int | AaBbC( AaB<br>Titre1 Tit | IbCcE AaB | AaBbCcE<br>Sous-titre | Rechercher →<br><sup>3</sup> <sup>th</sup> <sub>ac</sub> Remplacer<br><sup>3</sup> <sup>th</sup> <sub>ac</sub> Sélectionner → |       |
| Pre         | esse-papiers r                                              |                                    | Police         | 5          | Paragra                                                 | phe        | 15           |                                      | Style                    |           | r <sub>i</sub>        | Modification                                                                                                    | ~     |
|             |                                                             |                                    | I              |            |                                                         |            |              |                                      |                          |           |                       |                                                                                                    |       |
|             |                                                             |                                    |                |            |                                                         |            |              |                                      |                          |           |                       |                                                                                                    |       |
|             | Barre de titre                                              | e : affiche                        | e le nom du    | fichier et | le logiciel                                             |            |              |                                      |                          |           |                       |                                                                                                    |       |
|             | Ruban : prése                                               | ente les d                         | lifférentes fo | onctionnal | lités du logi                                           | ciel. C'es | t l'équivale | ent des m                            | enus                     |           |                       |                                                                                                    |       |
|             | Raccourcis ve                                               | ers les co                         | mmandes fr     | équemme    | ent utilisées                                           | (personn   | alisables)   |                                      |                          |           |                       |                                                                                                    |       |

Raccourcis vers les commandes fréquemment utilisées (personnalisables)

Fenêtre d'édition : votre document en cours de modification

Ce qui est notable dans Word 2013, c'est le ruban. Il s'agit de la bande horizontale supérieure qui donne accès à toutes les fonctionnalités de Word. Le ruban présente plusieurs onglets (Accueil, Insertion, Mise en page...). Il suffit de cliquer sur ces onglets pour faire apparaître d'autres fonctionnalités

### Ouvrir et fermer Word

Vous avez plusieurs possibilités pour ouvrir le programme Word. Apprenez d'abord à repérer

|                               | W |
|-------------------------------|---|
| l'icône qui le représente : 💧 | _ |

- 1. Si l'icône se trouve sur votre bureau, il vous suffit de double-cliquer dessus
- 2. Vous pouvez cliquer sur le bouton "**Démarrer**" dans la barre de menu inférieure, sélectionner le programme dans la liste et cliquer.
- 3. Vous pouvez aussi ouvrir directement le programme en double-cliquant sur un document Word dans votre arborescence ou reçu par mail par exemple.

Pour quitter, il suffit de cliquer sur la croix en haut à droite ou de cliquer sur l'onglet "Fichier" et de choisir la commande "Quitter"

Attention, il y a une différence entre FERMER et QUITTER

**Fermer** : il est possible de fermer le document ouvert tout en maintenant Word ouvert. Pour ce faire, cliquer sur l'onglet "**Fichier**" puis "**Fermer**"

Quitter : en cliquant sur la croix en haut à droite, vous fermez le document ouvert ET Word.

Attention: si vous avez le message "Voulez-vous enregistrer les modifications apportées à Document1 ?", c'est que vous n'avez pas enregistré votre document.

| 4 | Voulez-vous enregistrer les modifications que vous avez apportées à Word2013 ?                          |
|---|----------------------------------------------------------------------------------------------------|
|   | Si vous cliquez sur « Ne pas enregistrer », une conie résente de se fishier sera temporairement disponi |
|   | Si vous cirquez sui « Ne pas enregistrer », une copie recente de ce riciner sera temporarement dispon   |

Cliquez sur **ENREGISTRER** pour enregistrer le document (vous devrez alors le nommer, voir "la partie concernant l'enregistrement").

Cliquez sur **NE PAS ENREGISTRER** pour ne rien enregistrer (vous perdrez tout ce que vous avez fait dans ce document).

Cliquez sur **ANNULER** si vous avez cliqué sur la croix par erreur et que vous souhaitez rester dans votre document.

## Ouvrir un document

Il existe principalement 2 méthodes pour ouvrir un document existant :

- Soit vous le retrouvez dans vos dossiers et il suffit d'un double-clic sur l'icône pour qu'il s'ouvre. Ne vous tracassez pas si le programme n'est pas ouvert, tout se fera automatiquement.
- Soit le programme est déjà ouvert et dans ce cas-là, vous allez utiliser la commande « Ouvrir » de l'onglet « Fichier »

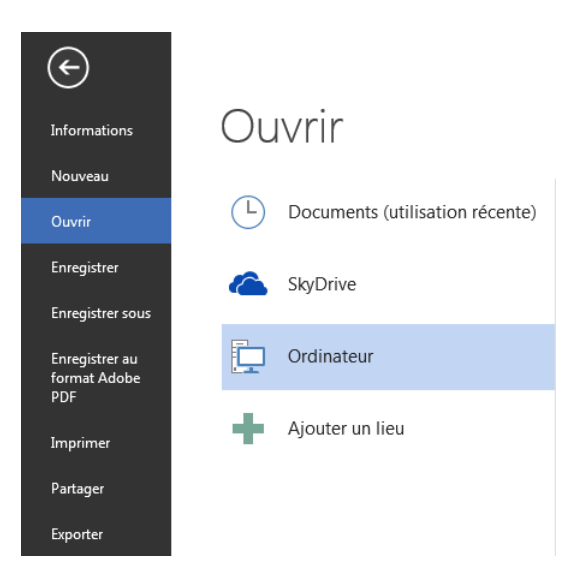

En cliquant sur "**Ordinateur**", vous pouvez parcourir votre arborescence pour retrouver votre fichier et l'ouvrir en cliquant sur "**Ouvrir**".

S'il s'agit d'un document que vous avez utilisé récemment, il se trouvera dans la liste des "Documents (utilisation récente)", ce qui vous facilite grandement la recherche!

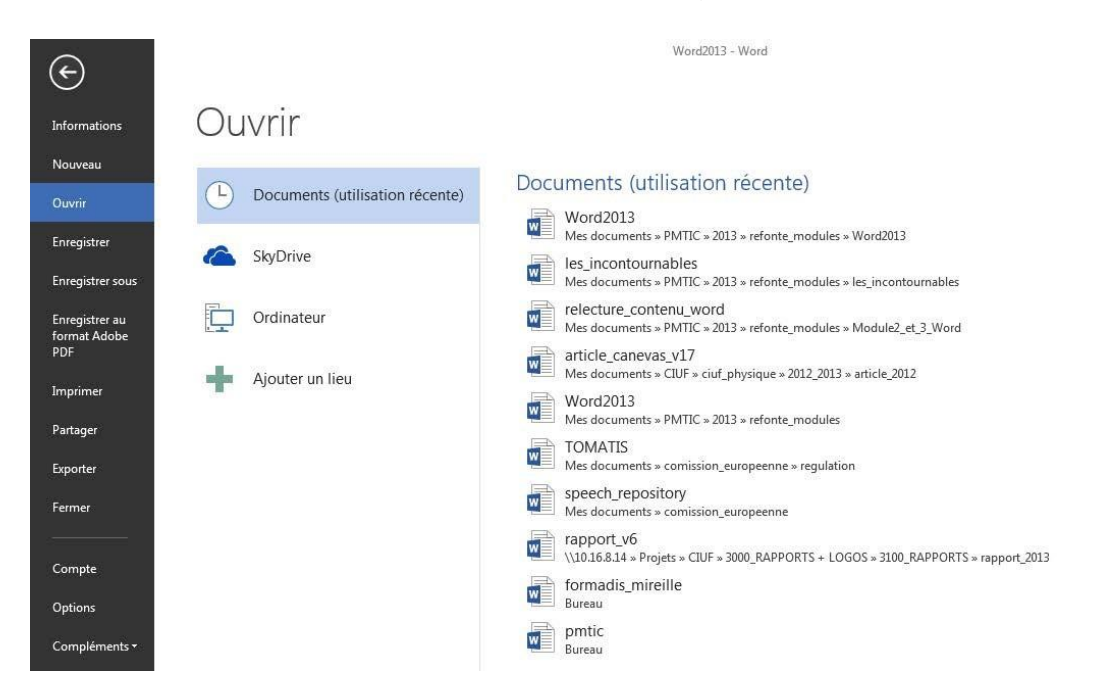

### Créer un nouveau document

Une fois dans Word, vous devez cliquer sur l'onglet "**Fichier**" puis sur "**Nouveau**" pour créer un nouveau document.

| ¢                                     |                                     |                               | Word2013 - Word     |                     |                                                                                                    |
|---------------------------------------|-------------------------------------|-------------------------------|---------------------|---------------------|----------------------------------------------------------------------------------------------------|
| Informations                          | Nouveau                             |                               |                     |                     |                                                                                                    |
| Nouveau                               |                                     |                               |                     |                     |                                                                                                    |
| Ouvrir                                | Rechercher modèles en ligne         |                               | م                   |                     |                                                                                                    |
| Enregistrer                           | Recherches suggérées : Lettres C.V. | Réunions Cartes Factures Télé | copies              |                     |                                                                                                    |
| Enregistrer sous                      |                                     |                               | - Company           |                     |                                                                                                    |
| Enregistrer au<br>format Adobe<br>PDF |                                     | $(\mathbf{a})$                | Aa                  | Titre 💽             | Titre<br>Titre                                                                                                    |
| Imprimer                              |                                     | Voirla                        |                     |                     |                                                                                                    |
| Partager                              |                                     | démo                          |                     |                     |                                                                                                    |
| Exporter                              |                                     | demo                          | · · · · · · · ·     | 00                  |                                                                                                    |
| Fermer                                | Document vierge                     | Bienvenue dans Word 🕴         | Modèle de lettre    | Billet de blog      | Conception Ion                                                                                                    |
| Compte                                | Titre                               | Titre                         |                     |                     | ACC CAPE AND A CONTRACT AND A CONTRACT AND A CONTRA |
| Options                               |                                     |                               |                     | Aout 2013           |                                                                                                    |
| complements *                         |                                     |                               |                     |                     |                                                                                                    |
|                                       | Conception Facette                  | Conception Rapport            | Agenda hebdomadaire | Calendrier scolaire | Calendrier de devoirs                                                                                                    |

En double-cliquant sur "**Document vierge**", une page blanche est disponible. Word propose également une série de modèles préétablis qui peuvent vous faire gagner un temps précieux en mise en forme.

### Enregistrer le document

Une fois votre document créé, enregistrez-le le plus vite possible, au risque de perdre tout votre travail!

Pour ce faire :

- cliquez sur l'onglet "Fichier" puis sur "Enregistrer sous ".
- Vous devez choisir l'emplacement sur lequel enregistrer votre fichier :

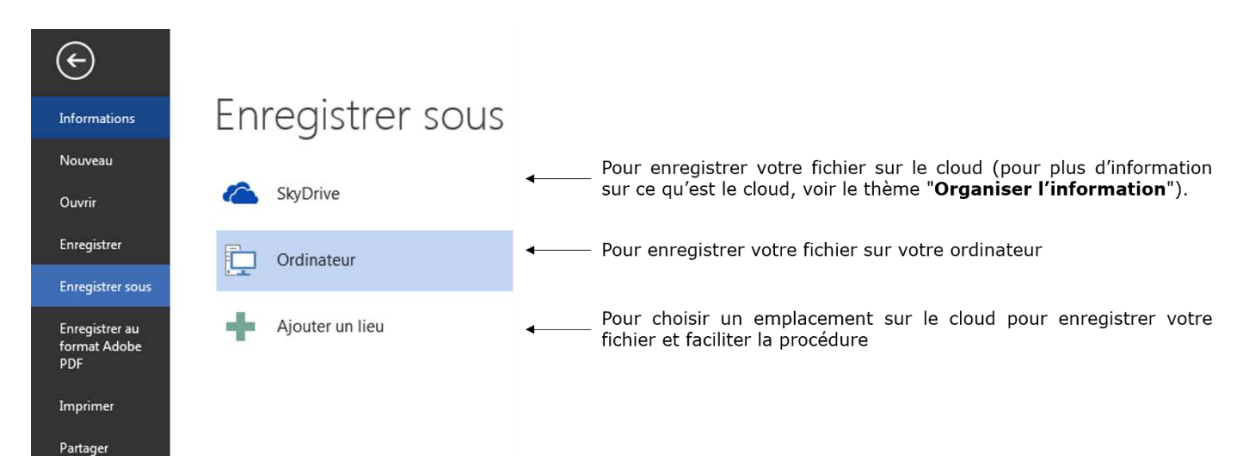

Si vous choisissez de l'enregistrer sur votre ordinateur :

- En double-cliquant sur "**Ordinateur**": une fenêtre s'ouvre en vous proposant de nommer votre document et de choisir le dossier dans lequel vous voulez l'enregistrer.
- En cliquant sur ordinateur : vous pouvez parcourir votre arborescence en cliquant sur "Parcourir" dans la fenêtre de droite ou choisir votre fichier dans un dossier récemment utilisé :

Soyez attentif à l'endroit où vous l'enregistrez, car vous risquez de ne plus le retrouver ! Par défaut, le système enregistre les documents dans le répertoire "**Mes documents**".

Une fois que vous avez cliqué sur "**Enregistrer**", vous verrez que votre document revêt maintenant le nom que vous lui avez donné :

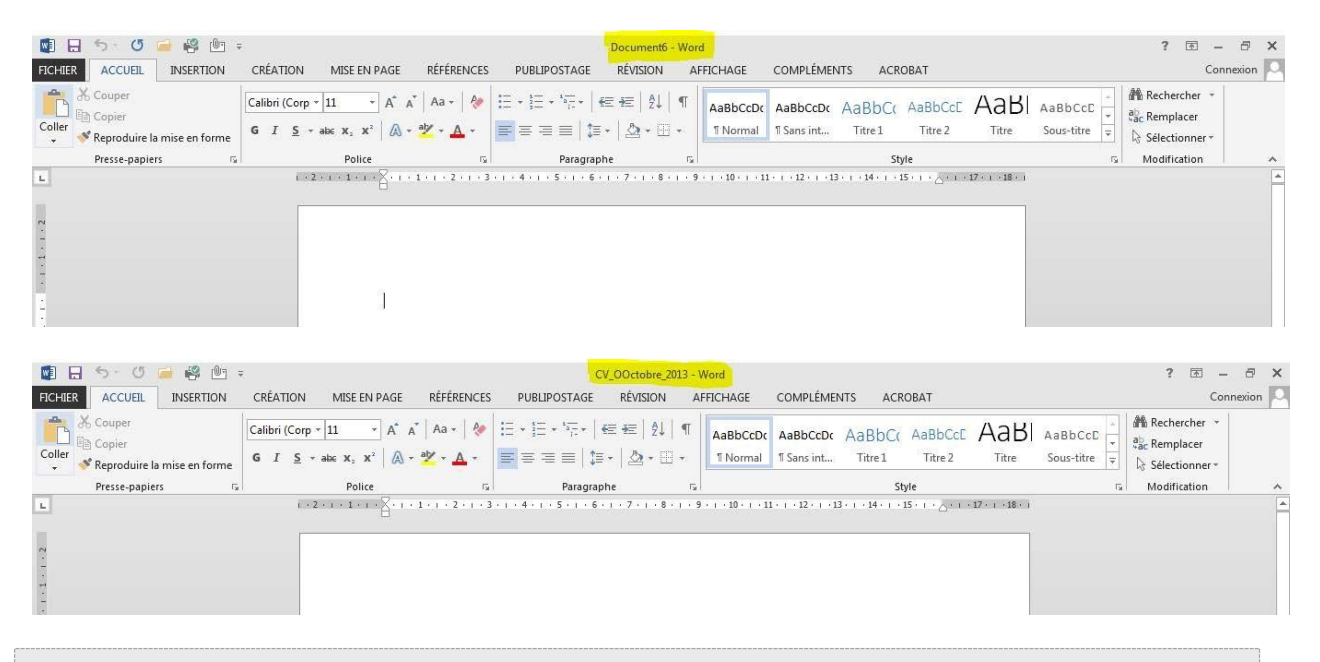

À savoir : pour revenir dans votre document quand vous êtes dans l'onglet "Fichier", vous devez cliquer sur la flèche en haut :

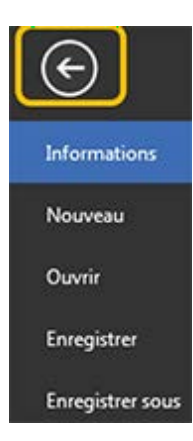

# Enregistrer / Enregistrer sous

Vous voyez que dans l'onglet "Fichier", il existe la commande "**Enregistrer**", mais aussi "**Enregistrer sous**".

### Quelle est la différence ?

Une fois votre document nommé et enregistré, il vous suffit d'utiliser la commande "**Enregistrer**" pour vous assurer que votre travail est enregistré au fur et à mesure.

Par contre, si vous souhaitez enregistrer votre travail sur un autre support par exemple (clé USB) ou dans un autre répertoire, vous devrez utiliser la commande "**Enregistrer sous**".

Vous pouvez également utiliser "**Enregistrer sous**" pour enregistrer une copie supplémentaire de votre document. Cela peut être utile au cas où vous avez besoin de 2 documents fort semblables, mais comportant quelques petites différences (par exemple : le formulaire d'inscription des enfants à un stage).

Quand vous utilisez la commande "**Enregistrer sous**", Word vous propose plusieurs formats d'enregistrement dont :

- **document Word** : pour enregistrer simplement votre document
- modèle Word : afin d'enregistrer votre document comme modèle réutilisable dans le futur
- **document Word 97-2003** : afin d'enregistrer le document pour qu'il soit compatible pour les personnes ayant des versions plus anciennes du logiciel.
- **PDF**: pour créer un fichier que tout le monde peut lire, même si on ne possède pas Word.

### Imprimer

Pour imprimer votre document, allez dans l'onglet "Fichier" et choisissez "Imprimer".

Vous avez le choix entre l'impression rapide et l'impression normale. Dans le cas de l'impression rapide, votre document est directement imprimé, sans vous laisser le choix des options. Par contre, dans l'autre cas, vous accédez à une fenêtre et plusieurs options : Imprimer

<sup>Copies:</sup> 1 ‡ ← Vous permet de définir le nombre de copies à imprimer 4 Imprimer Imprimante PCL6 Driver for Universal... Trête Propriétés de l'imprimante Paramètres 

 Imprimer toutes les pages
 Vous permet de choisir les pages a imprimer (ensemble du document, pages en cour, sur ensemble du document)

 Vous permet de choisir les pages a imprimer (ensemble du document, pages en cour, sur ensemble du document)
 Pour imprimer plusieurs pages qui ne se suivent pas, vous devez séparer les numéros de pages par des instructions de pages par un tiret Ex.: 9-14.

 Vous permet de choisir les pages à imprimer (ensemble du document, pages en cours, choix de pages). Imprimer toutes les yes L'ensemble du document P points virgules. Ex.: 1; 5; 7, Si elles se suivent, elles doivent être séparées par un tiret. Ex.: 9-14. Pages : Assemblées Assemulees 1,2,3 1,2,3 1,2,3 . Aucune agrafe \* Orientation Portrait 🔹 🔸 Vous permet de choisir l'orientation de votre impression : portrait ou paysage A4 (210 x 297 mm)  $\square$ \* 21 cm x 29,7 cm Marges normales Gauche: 2,5 cm Droite... • Vous permet de spécifier vos marges 1 page par feuille ✓ ✓ Vous permet de spécifier le nombre de pages à imprimer par feuille

À droite de cette boite de paramètres, vous pouvez avoir un aperçu de l'impression avant de la lancer.

|               |                                                     | Word2013 - Word                                                                                                    |
|---------------|-----------------------------------------------------|----------------------------------------------------------------------------------------------------|
| ions          | Imprimer                                            |                                                                                                    |
| l.            | Copies: 1                                           |                                                                                                    |
|               |                                                     |                                                                                                    |
| 2r            | Imprimer                                            |                                                                                                    |
| r sous        | Imprimante                                          |                                                                                                    |
| rau           | PCL6 Driver for Universal                           |                                                                                                    |
| lobe          | Propriétés de l'imprimante                          |                                                                                                    |
|               | Paramètres                                          |                                                                                                    |
|               | Imprimer toutes les pages<br>L'ensemble du document | International and the second data leads the highest     International and the highest data leads the highest data leads the highest data leads     International leads and the highest data leads the highest data leads     International leads and the highest data leads the highest data leads |
|               | Pages : 0                                           | Invinit d'attiles units desarret autors de maillader     Ce qui est actuable dans Word 2013, ("est le vobar, 1.5 règit de la bande horistenzale supplimeure qui     deme actes à border la les incliminant la de Word, Le vobar prévente plusieure orgints (Accue),                                |
|               | Impression recto                                    | Insertion, Minie en page,, il suffit de cliquer sur ces conjets pour faire apparâtre d'autres<br>fonctionnalités                                                                                                    |
|               | Assemblées                                          | Ouvrin Word<br>Owvrin et Termer Word                                                                                                    |
|               | Aucune agrafe                                       | The said accurate of former Novel as for comparative is difference active "former" as "guitter".<br>Vious evez plueacuin possibilités pour sourir le programme Vierd.                                                                                                    |
|               |                                                     | Apprenze d'abord à replanz l'adre qui le représente <b>«qui</b> »<br>1. Si faible se d'avaire sur vette laures, il vous suffit de deublertiquer dessus<br>2. Repear par le mont "Observence"                                                                                                    |
| ante <b>x</b> | Orientation Portrait                                | <ol> <li>Chiques aur le backen "béhnemege" dans la Banne de menu inféreure. Sélectemente le<br/>programme dans la late de cluser.</li> <li>Names par un denoment.</li> </ol>                                                                                                    |
| ents          | A4 (210 x 297 mm)<br>21 cm x 29,7 cm                | Vera prover ware owner directment is programme on double dispart air un deurinet. Wed                                                                                                    |
|               | Gauche: 2.5 cm Droite                               | dena voto antonascros su rep, par mal par esemple.                                                                                                    |
|               | 1 page par feuille                                  |                                                                                                    |

## METTRE EN FORME

### Groupe Paragraphe

Toutes les options concernant la disposition du texte sur votre page et son organisation se trouvent dans l'onglet "**Accueil**", dans le groupe "**Paragraphe**".

| 関 🖯 ち・び 🧰 🥞 🖄             |                                                                                                    | Word2013 - Word                                    |                                                                                                    | ? 🗈 – 🗗 X                                       |
|---------------------------|----------------------------------------------------------------------------------------------------|----------------------------------------------------|----------------------------------------------------------------------------------------------------|-------------------------------------------------|
| FICHIER ACCUEIL INSERTION | CRÉATION MISE EN PAGE RÉFÉRENCE                                                                                                    | S PUBLIPOSTAGE RÉVISION AFFICHA                    | AGE COMPLÉMENTS ACROBAT                                                                               | Connexion                                       |
| Coller                    | Calibri Light * 13     * $A^* A^*   Aa *   Aa $ | □・□・□・   伝 伝   st   ¶ AaB<br>■ 三 三 三   ほ・  益・田・ IN | bCCDr AaBbCCDr AaBbCct AaBbCct AaBbCcD AoBbCcDr<br>ormal % Sans int Titre 1 Titre 2 Titre 3 Titre 4 + | a Rechercher →<br>a Remplacer<br>Sélectionner → |
| Presse-papiers            | Police                                                                                                    | Paragraphe                                         | Style                                                                                                 | Modification                                    |

### Aligner votre texte à gauche, au centre, à droite de votre page.

Par défaut, le texte est aligné sur le bord gauche de votre page. **Pour le modifier** :

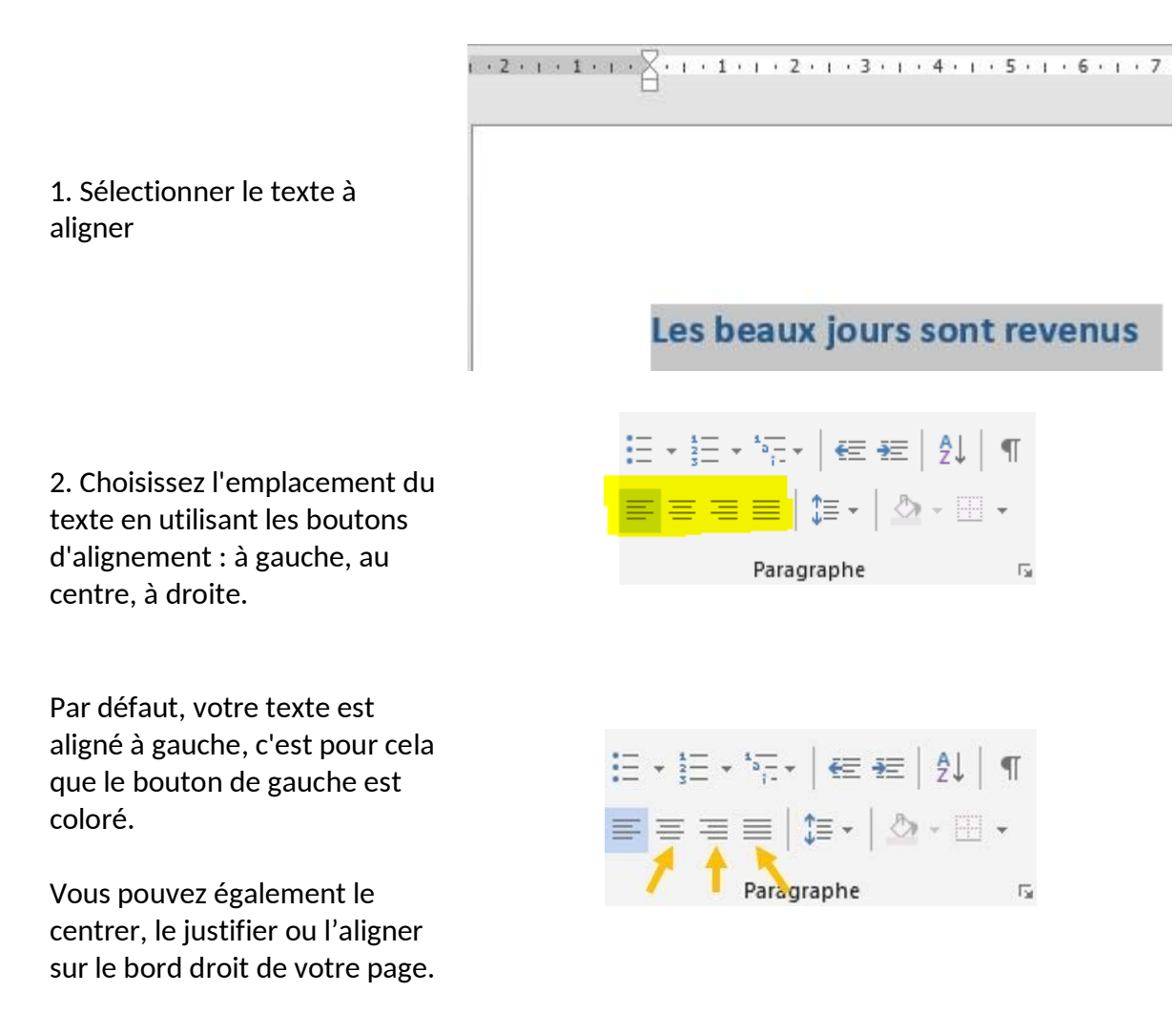

1 - 🛛 - 1 - 1 - 1 - 2 - 1 - 3 - 1 - 4 - 1 - 5 - 1 - 6 - 1 - 7 - 1 - 8 - 1 - 9 - 1 - 10 - 1 - 11 - 1 - 12 - 1 - 13 - 1 - 14 - 1 - 15 - 1 - \_0 - 1 - 1

# 3. Voilà ! L'emplacement de votre texte a changé

Les beaux jours sont revenus

Augmenter\diminuer le retrait de votre texte par rapport au bord de la page. Les beaux jours sont revenus Adleu chagrins, adleu soucis Envolez-vous pour toujours Là-haut le ciel s'est éclairci 1. Sélectionnez le texte Et nous ramène les beaux jours. Oui les beaux jours sont revenus Soyez heureux, ne pleurez plus Chantez ce refrain soir et matin Les beaux jours sont revenus. interprète: Albert Marier (1930) ≝→≝→≅→ | ∉<mark>⊭</mark>| ⊉| ¶ 2. Cliquez sur le bouton ≡≡≡≡|\$=-|\$-⊪-« Augmenter le retrait ». Paragraphe 🕞  $\label{eq:constraint} \left\| (x+1) \sum_{i=1}^{N} (x+1) + (x+1) + ($ Les beaux jours sont revenus 3. Votre texte s'éloigne du Adleu chagrins, adleu soucis Envolez-vous pour toujours Là-haut le ciel s'est éclairci bord gauche de la page. A Et nous ramène les beaux jours. chaque clic sur ce bouton, Oui les beaux jours sont revenus vous augmentez le retrait. Soyez heureux, ne pleurez plus Chantez ce refrain soir et matin Les beaux jours sont revenus. Interprète: Albert Marier (1930)

4. Pour approcher, à nouveau le texte du bord gauche de la page, utilisez le bouton « **Diminuer le retrait** ».

| Ξ          | * <sup>1</sup> / <sub>2</sub> * | *a≓ →   <del>€</del> ≣ ⊉≣   A↓ | ¶ |  |  |  |  |  |
|------------|---------------------------------|--------------------------------|---|--|--|--|--|--|
| ≡          | ≣≡                              | ≡   ‡≡ -   ≙ - ⊞               | - |  |  |  |  |  |
| Paragraphe |                                 |                                |   |  |  |  |  |  |

Même si le texte est aligné à gauche, il reste tout de même un espace entre le bord de la page et le texte. Il s'agit des "marges". Elles sont créées automatiquement par le programme de traitement de texte afin de garantir une impression correcte de la page. Vous avez cependant la possibilité de réduire la taille de ces marges.

#### Réaliser une liste numérotée

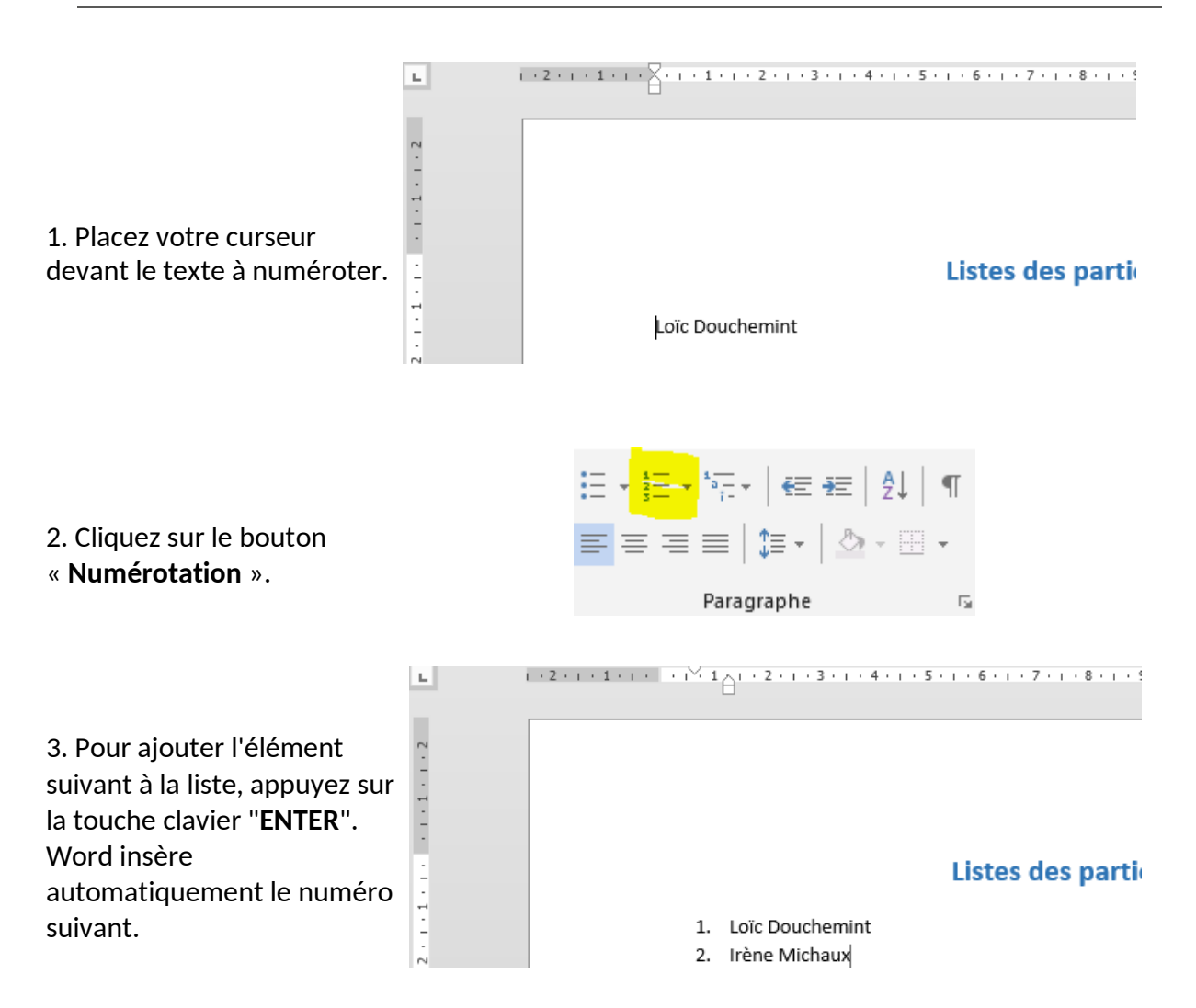

4. Pour terminer la liste, appuyez deux fois sur la touche clavier "ENTER".

| our ii<br>comm | nsérer du texte entre le premier élément numéroté et le deuxième élément numéroté,<br>le dans l'exemple ci-dessous, il y a une astuce ! |
|----------------|----------------------------------------------------------------------------------------------------|
|                | Liste des participants                                                                                                    |
| 1.             | Loïc Douchemint<br>15, rue de la Fabrique<br>4000 Liège                                                                                 |
| 2.             | Irène Michaux<br>234, rue des Champs<br>6000 Charleroi                                                                                  |
| 3.             |                                                                                                    |
| orsqu          | le vous appuyez sur la touche clavier "ENTER", poussez en même temps sur la touche                                                      |

Lorsque vous appuyez sur la touche clavier "ENTER", poussez en meme temps sur la touche majuscule de votre clavier. Ainsi, l'ordinateur passe à la ligne suivante sans la numéroter.

#### Insérer des puces dans une liste

Le bouton «Puces» permet d'insérer des listes de puces dans vos documents.

#### Ingrédients

- 5 œufs
- 100 g de chocolat Nestlé Dessert Corsé
- 100 ml de crème liquide entière
- 25 g de sucre en poudre

Ce bouton fonctionne de la même manière que celui des numéros.

1. Placez votre curseur à l'endroit où vous désirez insérer la puce et cliquez sur le bouton "**Puces**".

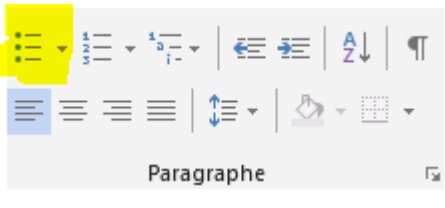

2. Poussez sur la touche **ENTER**, le programme ajoute automatiquement une puce au début de la ligne suivante.

3. Pour terminer la liste à puces, appuyez deux fois sur la touche clavier "ENTER".

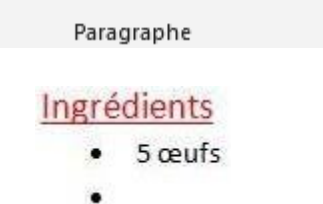

Encadrer rapidement du texte

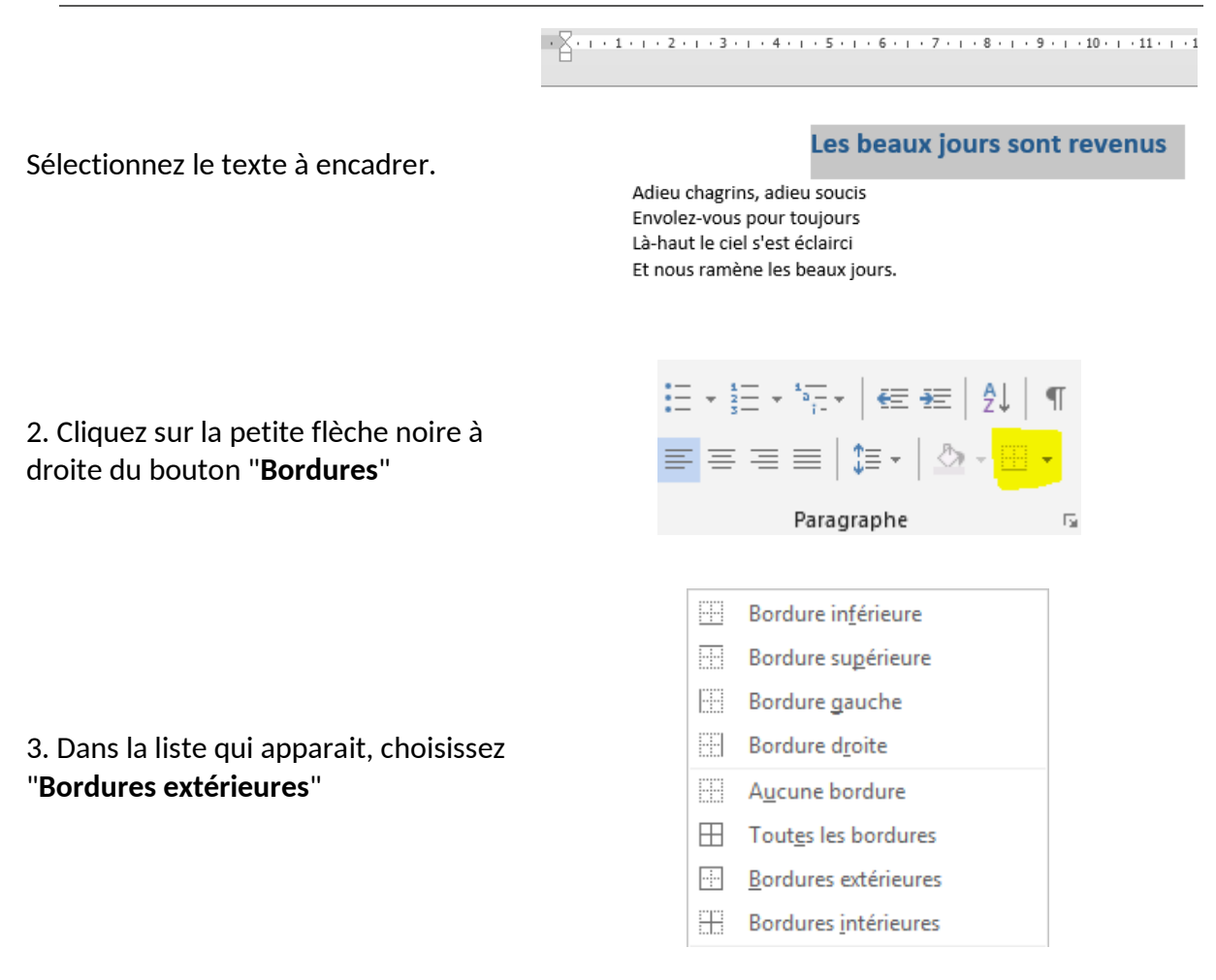

4. Votre texte est immédiatement encadré sur toute la largeur de la feuille.

| 1 • 2 • 1 • 1 • 1 | · · · · · 1 A · · · · · · · · · · · · ·                           |
|-------------------|-------------------------------------------------------------------|
|                   | Les beaux jours sont revenus                                      |
|                   | Adieu chagrins, adieu soucis<br>Envolez-vous pour toujours        |
|                   | Là-haut le ciel s'est éclairci<br>Et nous ramène les beaux jours. |

## Copier/coller

Pour manipuler du texte, des images, des mises en forme, il faut utiliser les commandes se trouvant dans le groupe "**Presse-papier**" de l'onglet "**Accueil**".

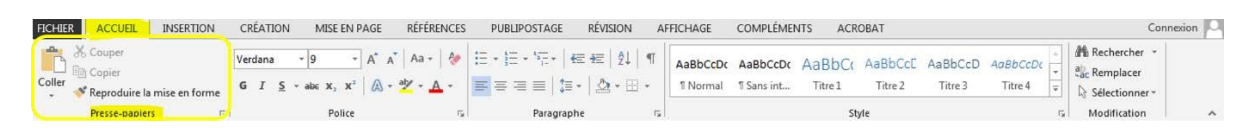

#### Sélectionner

Pour modifier une partie de texte (la mettre en couleur, changer la taille des caractères,...), il faut TOUJOURS sélectionner cette partie. L'ordinateur comprend alors que votre commande ne se porte que sur cette portion. La partie de texte sélectionnée s'affiche toujours sur un fond de couleurs, comme dans l'exemple ci-dessous.

| Ce texte n'est pas sélectionné         |                                                                                           |                             |
|----------------------------------------|-------------------------------------------------------------------------------------------|-----------------------------|
| Les Aventures d'Alice au pays des merv | ei Calibri (Corp + 11 🛛 🗾 /                                                               | 🗛 👗 🗛 🖣 🖗 crite par Charles |
| Lutwidge Dodgson, sous le pseudonyn    | G I <u>S</u> → ab∈ X <sub>2</sub> X <sup>2</sup>                                          | A - 🚧 - 🗛 -                 |
| Les Aventures d'Alice au pays des merv | ei Police                                                                                 | rite par Charles            |
| Lutwidge Dodgson, sous le pseudonym    | e de Lewis Carroll.                                                                       | 0 <del>0</del>              |
|                                        | Les beaux iou                                                                             | Irs sont revenus            |
| A<br>E<br>Comment sélectionner ?       | dieu chagrins, adieu soucis<br>nvolez-vous pour toujours<br>n-haut le ciel s'est éclairci |                             |

### Avec la souris:

- Placez le curseur de votre souris au début du texte à sélectionner.
- Faites glisser le curseur de la souris jusqu'à la fin de ce texte à sélectionner en cliquant

Et nous ramène les beaux jours.

Double clic sur un mot à sélectionner. Triple clic sur une phrase à sélectionner.

### Comment annuler une sélection ?

Pour annuler une sélection, cliquez de nouveau dessus ou cliquez avec votre souris n'importe où dans le texte.

Attention : si vous appuyez sur la touche « effacer » quand une partie de votre texte est sélectionnée, cette partie s'effacera ! De même, si vous appuyez sur n'importe quelle lettre de votre clavier quand une partie de votre texte est sélectionnée, cette partie s'effacera et sera remplacée par la lettre que vous tapez !

### Copier / Couper / Coller

Cette commande "copier / couper / coller" vous permet de récupérer très facilement du texte, des mots, des images pour les replacer ailleurs.

Par exemple, vous pouvez recopier une adresse compliquée d'un site internet pour la remettre dans un document ou tout ce que vous voulez. Une fois que vous aurez compris le fonctionnement de cette commande, vous ne saurez plus vous en passer!

#### Quelle est la différence entre copier et couper ?

Si vous choisissez "copier", vous ne modifiez pas le document de départ. Si vous sélectionnez "couper", vous enlevez cette partie de texte dans votre document de départ. Attention donc!

### Comment procéder?

"Couper".

LE PAIN : ALIMENT ESSENTIEL Le pain fait partie des aliments « de base ». Produit céréalier par excellence, il joue un rôle important dans l'alimentation car il apporte de nombreuses substances nutritives : glucides lents, vitamines du groupe B, vitamine E, minéraux et protéines végétales. 1. Sélectionnez le texte à PLUTOT LOCAL ET BIO déplacer Pour ses avantages en matière d'environnement et de santé, préférons du pain bio et local. Le pain bio est produit à base de farine provenant de la lente maturation des épis de froment, d'épeautre ou de seigle, dans des champs exempts de produits artificiels ajoutés. Les pains bio et locaux offrent une variété impressionnante et délicieuse de produits : pains au levain ou à la levure naturelle, pains d'épeautre, de seigle ou de froment, pains multicéréales, pains aux graines de lin, de sésame ou de tournesol, pains aux tomates, aux noix, aux raisins... 2. Dans l'onglet "Accueil", le 👗 Couper groupe "Presse-papier", 🖻 Copier Coller cliquez sur la commande

🝼 Reproduire la mise en forme

Presse-papiers 5

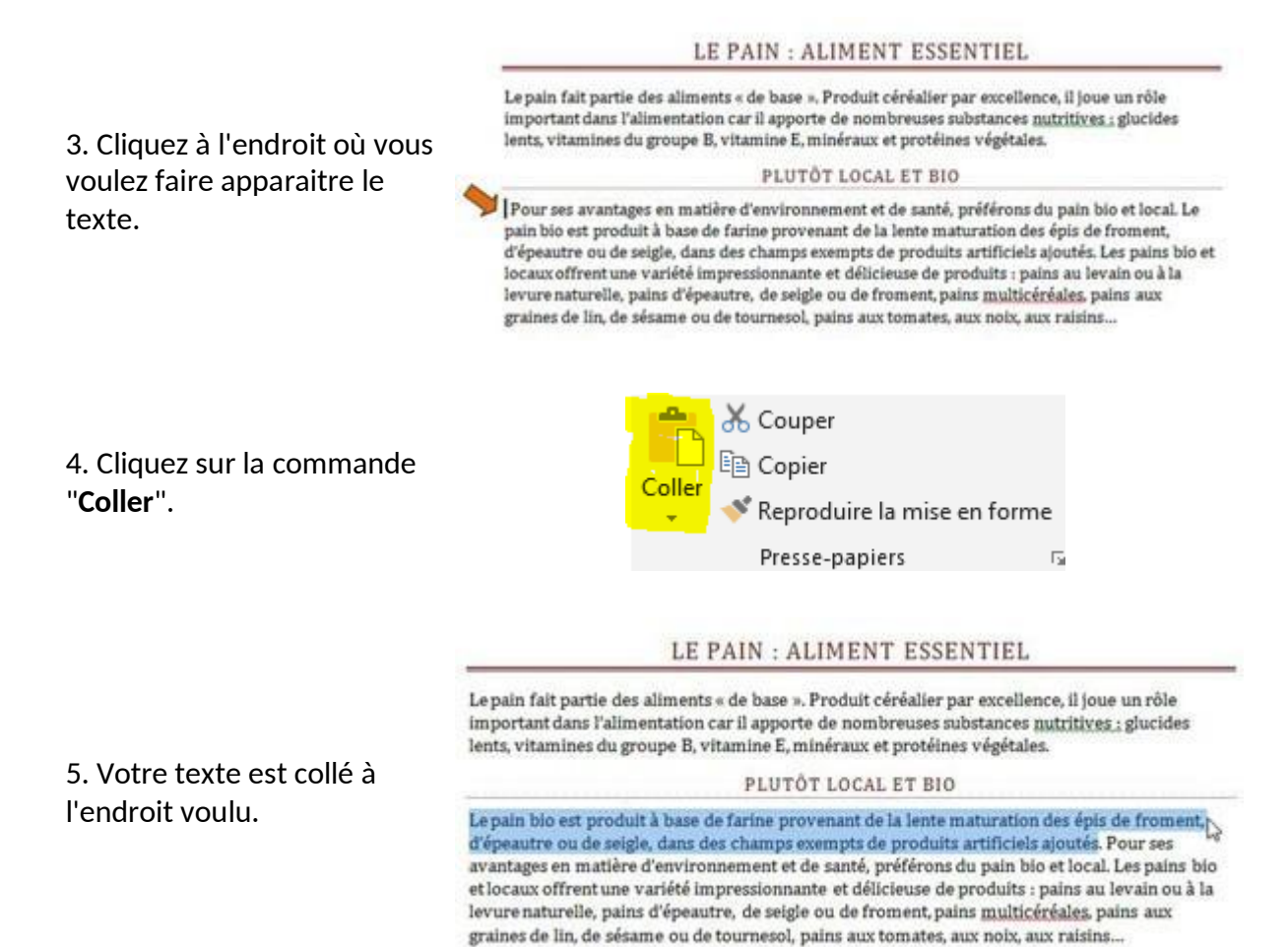

### Voici 3 méthodes pour couper/copier - coller :

#### Méthode n°1 : clic droit :

- Sélectionnez le texte ou la partie de texte désiré
- Faites un clic droit et choisissez "copier" ou "couper"
- Rendez-vous à l'endroit où vous voulez recopier ce texte
- Positionnez le curseur à l'aide de la souris
- Faites un clic droit et choisissez "coller".

#### Méthode n°2 : par le menu :

- Sélectionnez le texte ou la partie de texte désiré
- Allez dans l'onglet Accueil et utilisez les icônes à votre disposition
   S = couper = copier
- Rendez-vous à l'endroit où vous voulez recopier ce texte
- Positionnez le curseur à l'aide de la souris
- Cliquez sur "Coller"

#### Méthode n°3: raccourcis clavier :

- Sélectionnez le texte ou la partie de texte désiré
- Utilisez le raccourci clavier "**ctrl**" + "**c**" pour copier (ou "**ctrl**" + "**x**" pour couper)
- Rendez-vous à l'endroit où vous voulez recopier ce texte,
- Positionnez le curseur à l'aide de la souris,
- Faites "**ctrl**" + "**v**" pour coller

#### Couper/copier - coller une image

Pour déplacer ou copier une image dans Word, ce sont les mêmes commandes que pour le texte. Par contre, si vous souhaitez copier une image d'internet, il faudra agir différemment !

Si vous voulez copier une image sur internet, vous devez impérativement utiliser le clic droit de votre souris qui vous permettra de faire apparaître les bonnes commandes.

Attention, les textes et les images sur internet ne sont généralement pas libres de droits. Veillez donc à respecter les droits d'auteur quand vous copiez une image ou un texte.

### Reproduire une mise en forme

LE PAIN : ALIMENT ESSENTIEL

Le pain fait partie des aliments « de base ». Produit céréalier par execllence, il jone un rôle important dans l'alimentation car il apporte de nombrenses substances matrifices...; glucides lents, vitamines du groupe B, vitamine E, minéraux et protéines végétales.

#### PLUTÔT LOCAL ET BIO

Le pain bio est produit à base de farine provenant de la lente maturation des épis de froment, d'épeautre ou de seigle, dans des champs exempts de produits artificiels ajoutés. Pour ses avantages en matière d'environnement et de santé, préférons du pain bio et local. Les pains bio et locaux offrent une variété impressionnante et délicieuse de produits : pains au levain ou à la levure naturelle, pains d'épeautre, de seigle ou de froment, pains <u>multicéréales</u>, pains aux graines de lin, de sésame ou de tournesol, pains aux tomates, aux noix, aux raisins...

2. Cliquez sur la commande "**Reproduire la mise en** forme."

1. Sélectionnez le texte dont

vous voulez reproduire la

mise en forme.

|        | Couper                      |   |
|--------|-----------------------------|---|
| Coller | Reproduire la mise en forme |   |
|        | Presse-papiers 🕞            | I |

3. Sélectionnez ensuite le texte auquel vous voulez appliquer la nouvelle mise en forme.

#### LE PAIN : ALIMENT ESSENTIEL

Le pain fait partie des aliments « de base ». Produit céréalier par excellence, il jone un rôle important dans l'alimentation car il apporte de nombreuses substances untritues...i. glucides leuts, vitamines du groupe B, vitamine E, minéraux et protéines végétales.

#### PLUTÖT LOCAL ET BIO

Le pain bio est produit à base de farine provenant de la lente maturation des épis de froment, d'épeautre ou de seigle, dans des champs sempts de produits artificiels ajoutés. Pour ses avantages en matière d'environnem ent et de santé, préférons du pain bio et local. Les pains bio et locaux offrent une variété impressionnante et délicieuse de produits : pains au levain ou à la levure naturelle, pains d'épeautre, de seigle ou de froment, pains <u>multicéréales</u>, pains aux graines de lin, de sésame ou de tournesol, pains aux tomates, aux noix, aux raisins...

#### LE PAIN : ALIMENT ESSENTIEL

Le pain fait partie des aliments « de base ». Produit céréalier par excellence, il jone un rôle important dans l'alimentation car il apporte de nombrenses substances <u>untritions</u>...; glucides lents, vitamines du groupe **B**, vitamine **E**, minéraux et proteines végétales.

4. Dès que vous lâchez le bouton de votre souris, les modifications s'appliquent.

#### Plutôt local et bio

Le pain bio est produit à base de farine provenant de la lente maturation des épis de froment, d'épeantre on de seigle, dans des champs exempts de produits artificiels ajontés. Pour ses avantages en matière d'environnement et de santé, préférons du pain bio et local. Les pains bio et locaux offrent une variété impressionnante et délicieuse de produits : pains au levain ou à la levure naturelle, pains d'épeantre, de seigle ou de froment, pains multicéréales, pains aux graines de lin, de sésame ou de tournesol, pains aux tomates, aux noix, aux raisins...

Si vous désirez reproduire la mise en forme plusieurs fois, effectuez un double-clique sur le bouton "**Reproduire la mise en forme**" de sorte que la commande reste activée. Ensuite, pour la désactiver, il vous suffit de cliquer à nouveau dessus.

### **EMBELLIR**

### Insérer une image

Vous pouvez insérer une image en cliquant sur le bouton "**Image**" situé dans le groupe "**Illustrations**" (onglet "**Insertion**").

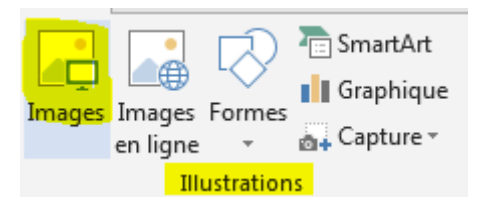

En cliquant sur "**Image**", vous ouvrirez une fenêtre qui donne accès à vos dossiers et vos fichiers. Il vous suffit alors de retrouver et de sélectionner l'image que vous voulez insérer dans votre document.

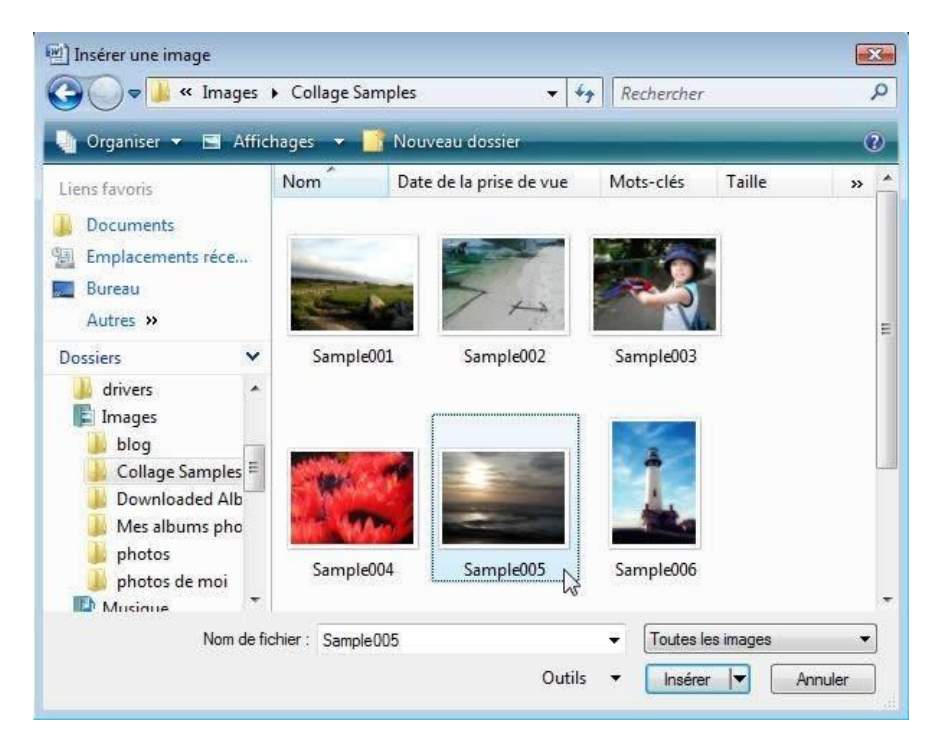

L'image s'insère alors automatiquement dans votre document, à l'endroit où se trouvait votre curseur.

Quand vous insérez votre image ou que vous cliquez sur une image dans votre document, un nouvel outil apparaît : il s'agit de l'outil qui vous permet de modifier votre image.

| FICHIER                     | o - 🝊 🧀 🤗 🖞<br>Accueil Insertioi | ⊡ ∓<br>N CRÉATION MIS | E EN PAGE | RÉFÉRENCES | CV_OOctob<br>PUBLIPOSTAGE | re_2013 - Word<br>RÉVISION | AFFICHAGE | COMPLÉMENTS                                                          | ACROBAT    | OUTILS IMAGE<br>FORMAT |                  | ? 🗷 – 🗗<br>Connexion            | × |
|-----------------------------|----------------------------------|-----------------------|-----------|------------|---------------------------|----------------------------|-----------|----------------------------------------------------------------------|------------|------------------------|------------------|---------------------------------|---|
| Supprimer<br>l'arrière-plan | Corrections *                    | Compresser les image  |           | ~          |                           |                            |           | Bordure de l'image *<br>Effets de l'image *<br>Disposition d'image * | Position H | Avancer -<br>Habillage | ■<br>三<br>二<br>小 | S,08 cm ↓<br>Rogner ↔ 5,08 cm ↓ |   |
|                             | Aiuster                          |                       |           |            | Stv                       | les d'image                |           |                                                                      | G .        | Organiser              |                  | Taille 🗔                        | ~ |

### Créer un tableau

Insérer votre tableau

Le tableau est une fonctionnalité très utilisée du traitement de texte. Il permet d'organiser avec clarté des informations.

Rendez-vous dans l'onglet "**Insertion**" pour accéder à la commande qui vous permettra d'insérer un tableau dans votre document.

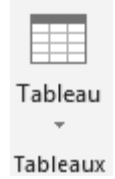

Cliquez sur le bouton d'insertion du tableau.

Une fenêtre apparaît. Elle vous aide à créer le tableau adéquat en un tour de main! Il vous suffit de sélectionner le nombre de cases nécessaires en colonnes (verticalement) et en lignes (horizontalement). Ne vous inquiétez pas, vous pourrez le modifier à tout moment si besoin est.

| Tat | oleau 4x2                       |   |  |  |  |  |  |  |
|-----|---------------------------------|---|--|--|--|--|--|--|
|     |                                 |   |  |  |  |  |  |  |
| H   |                                 |   |  |  |  |  |  |  |
|     |                                 |   |  |  |  |  |  |  |
|     |                                 |   |  |  |  |  |  |  |
|     |                                 |   |  |  |  |  |  |  |
|     |                                 |   |  |  |  |  |  |  |
| ▦   | Insérer un tableau              |   |  |  |  |  |  |  |
| M   | Dessiner un t <u>a</u> bleau    |   |  |  |  |  |  |  |
|     | Convertir le texte en tableau   |   |  |  |  |  |  |  |
|     | <u>F</u> euille de calcul Excel |   |  |  |  |  |  |  |
| ▦   | <u>T</u> ableaux rapides        | Þ |  |  |  |  |  |  |

Cliquez ensuite pour valider votre choix. Le tableau s'insère alors automatiquement dans votre document, à l'endroit où se trouvait votre curseur.

Automatiquement, le bandeau supérieur est remplacé par les deux outils utiles pour les modifications dans votre tableau : les onglets "**création**" et "**disposition**". Vous y accédez également en cliquant sur le tableau.

|                                                                     | 🔒 🐬 🕐 🚘 🦓 👜 🗅 🕫      |                                                  |          | Document1 - Word |            |                  |          |           |                            | OUTILS DE TABLEAU                             |                   |                            |
|---------------------------------------------------------------------|----------------------|--------------------------------------------------|----------|------------------|------------|------------------|----------|-----------|----------------------------|-----------------------------------------------|-------------------|----------------------------|
| FICHIER                                                             | ACCUEIL IN           | ISERTION                                         | CRÉATION | MISE EN PAGE     | RÉFÉRENCES | PUBLIPOSTAGE     | RÉVISION | AFFICHAGE | COMPLÉMEN                  | TS ACROBAT                                    | CRÉATION          | DISPOSITION                |
| <ul> <li>✓ Ligne of</li> <li>✓ Ligne 1</li> <li>✓ Lignes</li> </ul> | d'en-tête            | nière colonne<br>nière colonne<br>onnes à bandes | 5        |                  |            |                  |          |           | rame de styles o<br>fond * | de<br><sup>1</sup> /2 pt<br>2 + Couleur du st | *<br>*<br>tylet * | Bordures<br>+ des bordures |
| 0                                                                   | ptions de style de t | ableau                                           |          |                  | S          | tyles de tableau |          |           |                            |                                               | Bordures          | G.                         |

Chaque case d'un tableau s'appelle une cellule. Dans les cellules, vous pouvez mettre le texte en forme à votre guise : gras, italique, taille des caractères, couleurs ...

Vous voyez que le bandeau "**Création**" vous permet de modifier l'aspect de votre tableau très rapidement en proposant des styles de tableaux prédéfinis.

| Tableaux simples             |  |  |                                                                                                    |  |  |  |  |  |  |
|------------------------------|--|--|----------------------------------------------------------------------------------------------------|--|--|--|--|--|--|
|                              |  |  |                                                                                                    |  |  |  |  |  |  |
| Tableaux Grille              |  |  |                                                                                                    |  |  |  |  |  |  |
|                              |  |  |                                                                                                    |  |  |  |  |  |  |
|                              |  |  |                                                                                                    |  |  |  |  |  |  |
|                              |  |  |                                                                                                    |  |  |  |  |  |  |
|                              |  |  |                                                                                                    |  |  |  |  |  |  |
|                              |  |  |                                                                                                    |  |  |  |  |  |  |
|                              |  |  | Image         Image         Image <th< td=""><td></td><td></td><td></td></th<> |  |  |  |  |  |  |
|                              |  |  |                                                                                                    |  |  |  |  |  |  |
| Madifier la style de tableau |  |  |                                                                                                    |  |  |  |  |  |  |

Modifier le style de tableau...

Effacer

Mouveau style de tableau...

#### Des options sont proposées dans le menu de gauche "Options de style"

✓ Ligne d'en-tête ✓ Première colonne

- Ligne Total Dernière colonne
- ✓ Lignes à bandes □ Colonnes à bandes
  - Options de style de tableau

En fonction des cases cochées dans ces options, les styles de tableaux proposés seront adaptés :

- Ligne d'en-tête : signifie que la première ligne horizontale sera différente. Elle sera plus marquée et permettra de mettre des titres dans vos colonnes.
- **Première colonne** : signifie que la première ligne verticale sera différente. Elle sera plus marquée et permettra de mettre des titres dans vos lignes.
- Ligne Total : insère une ligne différente dans le bas du tableau (pour réaliser un total dans le cas d'un calcul par exemple)

- **Dernière colonne** : insère une mise en forme différente pour la dernière colonne du tableau.
- Lignes à bandes : marque des bandes horizontales (des lignes claires alternent avec des lignes plus foncées). Cela facilite la lecture du tableau.
- **Colonnes à bandes** : marque des bandes verticales (des colonnes claires alternent avec des colonnes plus foncées). Cela facilite la lecture.

Si, malgré toutes ces possibilités, les couleurs de votre tableau ne vous conviennent pas, vous pouvez les personnaliser grâce aux boutons "**trame de fond**" (pour changer la couleur du fond des cellules) et "**bordures**" (pour modifier l'apparence des bordures).

### Modifier la disposition de votre tableau

Il vous est aussi permis de modifier le nombre de colonnes et de lignes de votre tableau à votre guise. Pour ce faire, cliquez sur l'onglet "**disposition**" de l'onglet général "**Outils du tableau**".

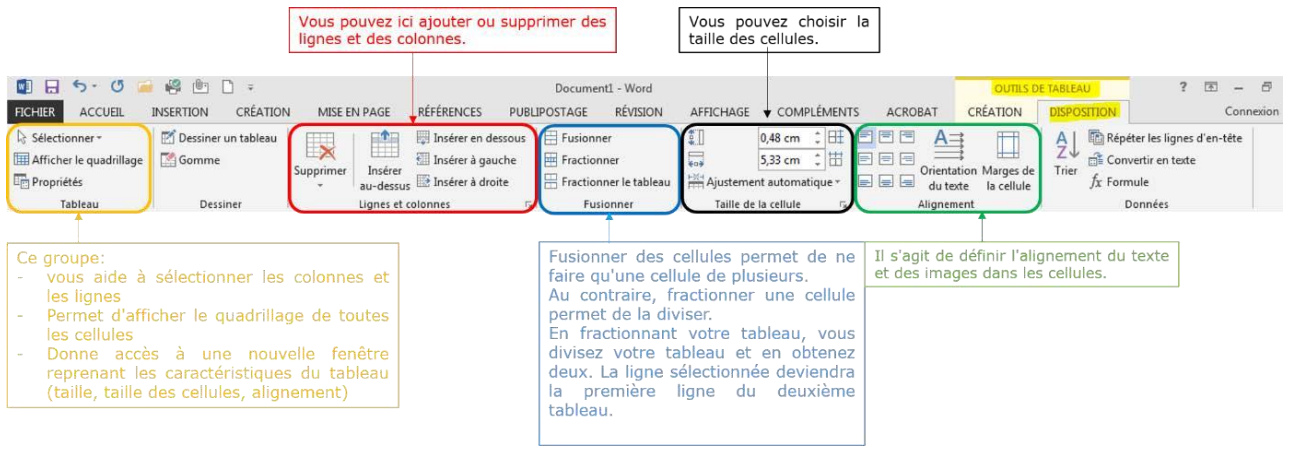

#### **Tableaux** rapides

Sachez encore que Word vous propose quelques tableaux déjà élaborés, comme des calendriers ou des listes. Cela peut vous faire gagner un temps précieux. Pour accéder à cette commande, allez dans le menu **Insertion/tableau**, glissez jusqu'au bas du menu, jusqu'à "**Tableaux rapides**" et choisissez dans la liste proposée. Vous pouvez d'ailleurs également y enregistrer vos propres modèles de tableaux.